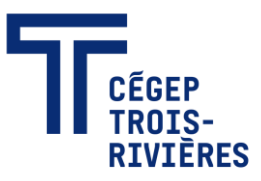

# Réseaux sans fil (Wi-Fi)

Les réseaux sans fil privés du Cégep de Trois-Rivières sont accessibles dans tous les bâtiments du Cégep (CCTT, Humanités, Sciences, etc.). Ils sont offerts à toute la communauté collégiale.

#### Réseaux sans fil offerts :

• Le sécurisé appelé **CegepTR** (Pour le personnel et la communauté étudiante)

#### Windows 11

- Ouvrir les Paramètres sur l'ordinateur.
- Accéder à la section Réseau & Internet.
- Sélectionner l'onglet **Wi-Fi**.
- Afficher les réseaux disponibles
- Sélectionner **CegepTR**
- Entrer votre Nom d'utilisateur et votre Mot de passe du collège et appuyer ensuite sur le bouton OK.
- Appuyer sur le bouton Connecter pour confirmer la connexion au réseau sans fil.

# **€**MacOS

- o Démarrer l'outil Réseau.
- Choisir l'onglet Wi-Fi et sélectionner CegepTR comme nom du réseau.
- Inscrire votre nom d'utilisateur et votre mot de passe, et appuyer sur le bouton Se connecter.
- Appuyer sur le bouton Continuer pour confirmer la connexion au réseau sans fil.

### Appareil mobile utilisant le système iOS :

- o Démarrer l'application **Réglages**.
- Choisir l'onglet Wi-Fi et sélectionner CegepTR dans la liste des réseaux.
- Inscrire votre **nom d'utilisateur** et votre **mot de passe**, et appuyer sur le bouton **Rejoindre**.
- Accepter le certificat de sécurité en appuyant sur le bouton Se fier pour établir la communication.

#### Appareil mobile utilisant le système Android 8 ou plus récent :

- o Démarrer l'application **Réglages**.
- Choisir l'onglet Wi-Fi et sélectionner CegepTR dans la liste des réseaux.

- Sélectionner l'option **PEAP** sous la rubrique Méthode EAP.
- Sélectionner l'option Utiliser les certificats système sous la rubrique Certificat CA.
- Inscrire **cegeptr.qc.ca** comme nom de domaine.
- Inscrire votre **nom d'utilisateur** et votre **mot de passe**, et appuyer sur le bouton **Connexion**.
- Le non sécurisé appelé **CegepTR-Visiteur** (pour les visiteurs au collège, accessible sans mot de passe)

Notez que la Direction des services informatiques ne recommande pas l'utilisation de ce réseau si vous manipulez des données personnelles.

Attention, vous ne devez pas utiliser le réseau CegepTR-MPSK (dispositif particulier).

#### Supprimer ou Oublier un réseau sans fil :

## Windows 11 :

- 1. Ouvrir les Paramètres sur l'ordinateur.
- 2. Accéder à la section Réseau & Internet.
- 3. Sélectionner l'onglet Wi-Fi.
- 4. Cliquer sur l'option **Gérer les réseaux connus**.
- 5. Sélectionner le nom du réseau que vous souhaitez supprimer.
- 6. Cliquer ensuite sur l'action **Oublier**.

### Appareil mobile utilisant le système iOS :

- 1. Démarrer l'application Réglages.
- 2. Choisir l'onglet **Wi-Fi** et sélectionner **CegepTR** dans la liste des réseaux.
- 3. Cliquer sur le symbole bleu à côté du nom du réseau.